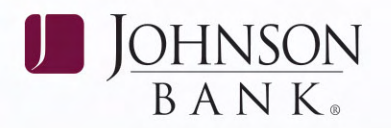

## USER ADMINISTRATION

Administrators can maintain and setup Users from the Administration section of the Dashboard or by selecting the Corporate Users from the dropdown menu. With a few clicks and keystrokes, you can establish specific permissions and authorize functions per User.

There are two User types - Administrator and User. Administrators have access to tasks such as

granting permissions, assigning accounts and setting up functions.

#### CREATE A NEW USER

Member FDIC

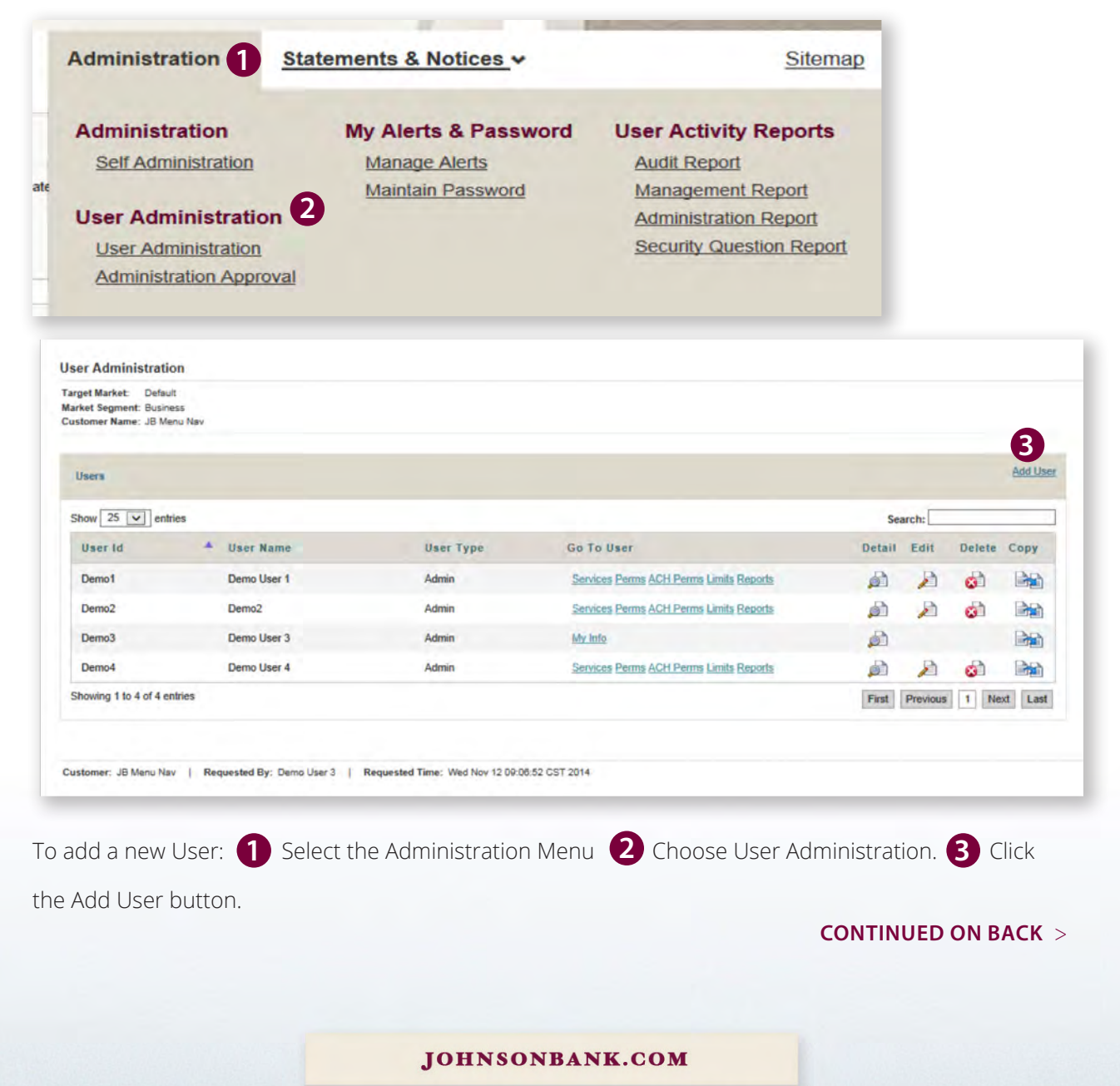

BANKING WEALTH INSURANCE

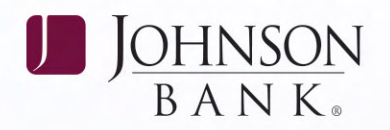

| Istomar Info: Ibmoni - IB Manu Nev                                                              |                                                                    |
|-------------------------------------------------------------------------------------------------|--------------------------------------------------------------------|
| User Info and Services Return to Users                                                          | 6                                                                  |
| User Login Information                                                                          | Service Info                                                       |
| * User Code (12)<br>Generated Password 🗹 Send password to user's email<br>User Name and Address | Copy permissions from existing user: None                          |
| * User Name (40)<br>Address 1 of 2 (40) 555 Main St<br>Address 2 of 2 (40)                      | ACH Batches ACH Exception Report ACH Participants ACH Participants |
| City (25) State or Province (25) Postal Code (20)                                               | ACH Reversal  ACH Template Approval  ACH Import  ACH Import        |

## SERVICES:

### 4 ENTER USER INFORMATION

The number in parentheses indicates the maximum number of characters allowed. The User Code is the User ID that is needed to login and should be unique to the User and identifiable on audit reports. Once the User Code has been added, it cannot be changed.

The User Type automatically defaults to Admin. If a User will not have Admin responsibilities, select User.

### 5 SELECT USER SERVICE PERMISSIONS

Click the checkbox next to the product to permit all services associated with that product to the User or permit services individually by checking the box next to each service. **Click Submit. Then proceed to the Permissions Tab.** 

**Note:** The products/services that appear under User Service Permissions are based on the products/services that your Company currently has access to. Please contact Johnson Bank if you would like access to additional services.

## PERMISSIONS:

6 ASSIGN ACCOUNT PERMISSIONS Check the box in a row/column position to give permission to use the specified account with a specific service (i.e. Book Transfer, Stops). Click Submit. Then proceed to the Limits Tab.

# LIMITS:

**7** SET INDIVIDUAL USER LIMITS

If applicable, user limits must be set for ACH, Book Transfers, Loans, and Wires. The limits that appear on the User Limits screen are the company limits set by Johnson Bank. User limits can be increased and decreased as needed, but cannot exceed the company limits set by Johnson Bank. **Click Submit** 

**NOTE:** Administrators can force Users to submit Wire Transfers via template only by checking the Template Only checkbox.

#### JOHNSONBANK.COM